# Enterprise Payment Solutions<sup>™</sup> JHA EPS SmartPay Business<sup>™</sup>

October 2016

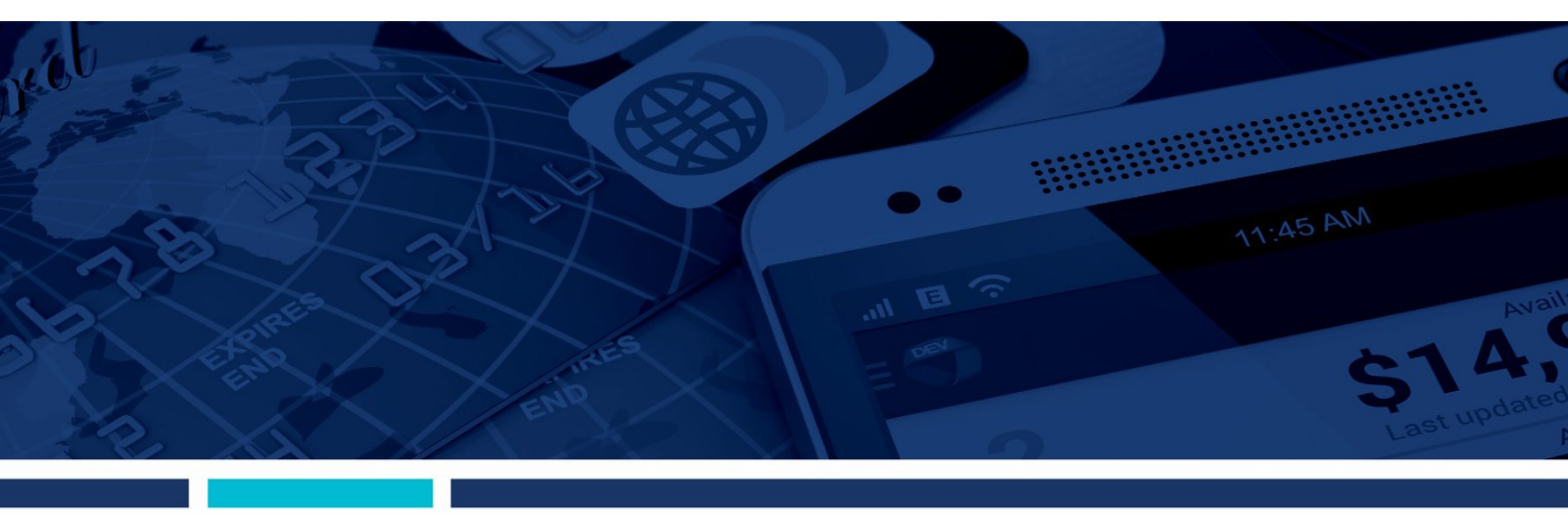

An Introduction to SmartPay Business for Merchants

jack henry Banking' Symitar' ProfitStars jack henry

© 1999 – 2016 Jack Henry & Associates, Inc. All rights reserved. Information in this document is subject to change without notice

Printed in the United States of America.

No part of this document may be copied, reproduced, stored in a retrieval system, displayed, distributed or transmitted in any form or any means whatsoever (electronic, mechanical or otherwise), including by photocopying or recording for any purpose, without the prior written permission of Jack Henry & Associates, Inc. Making unauthorized copies of this document for any purpose other than your own personal use is a violation of United States copyright laws.

Any unauthorized use of Jack Henry & Associates, Inc.'s trademarks and service marks is strictly prohibited. The following marks are registered and unregistered trademarks and service marks of Jack Henry & Associates, Inc.:

3rd Party Sweep™; 4|sight™: Account Analysis™: Account Cross Sell™: Account Cross Sell Jumpstart™: Account Number Change™: ACH/Check Conversion Services™: 3rd Party Sweep™; 4|sight™; Account Analysis™; Account Cross Sell ™; Account Cross Sell Jumpstart™; Account Number Change™; ACH/Check Conversion Services™; ACH Client™; ACH Manager™; Alogent®; Alogent®; Advanced Card Processing Solutions Portal®; Advanced Reporting for Credit Unions™; AlertCenter™; AlertManager™; Allocess™; Alogent®; Alogent®; Alogent® Back Counter™; Alogent® Commercial Remote Deposit™; Alogent® Enterprise Duplicate Detection™; Alogent® Front Counter™; Alogent® Image ATM™; Alogent® Interactive Capture™; Alogent® Mobile Remote Deposit™; Alogent® Payment Web Services™; Alogent® Payments Gateway™; Alogent® Remote Deposit Interactive™; Alogent® Interactive Capture™; Alogent® Review™; Andiano™; Annual Disclosure Statement Online ™; ArgoKeys®; ArgoKeys® Branch Sales Automation™; ArgoKeys® DepositKeys™; ArgoKeys® RelationshipKeys™; ATM Manager Pro® – Financial Management™; ATM Manager Pro® – Cash Management™; Basel Report Pro™; BladeCenter™; BondMaster™; Branch Anywhere™; Branch Deposit Reporting Pro™; Brand Management Services™; BusinessManager®; Call Report Pro™; Call Report Pro™; Card Processing Solutions Pro™; Cash Derosert™; Card Processing Solutions ™; Cash Derosert™; Cash Percert™; Cash Percert™; Ca Processing Solutions Companion App<sup>5M</sup>; Card Processing Solutions Credit™; Card Processing Solutions Debit™; Cash Automation™; Cash Dispenser™; Cash Recycler™ Centurion Business Continuity Planning™; Centurion Business Recovery Consulting Group™; Centurion Co-Location™; Centurion Disaster Recovery<sup>®</sup>; Centurion Emergency Notification™; Centurion Enterprise-Level Recovery<sup>™</sup>; Centurion Episys Hosted Failover™; Centurion Hosted High Availability™; Centurion LiveXult™; Check 21 Cash Letter™; Check 21 Exception Processing™; CheckCollectPlus™; Check Collect Recovery Services™; CheckMaster™; CheckMaster Plus™; Check Writer for Core Director®; CIF 20/20®; CIF 20/20®; CIF 20/20® Teller™; Co-Mingle™; Collateral and Document Tracking™; Commercial Lending Center™; Compliance Access™; Core Director®; Core Director®; Core Directo CIF 20/20®; CIF 20/20® Teller™; Co-Mingle™; Collateral and Document Tracking™; Commercial Lending Center™; Compliance Access™; Core Director®; Core Director® Teller™; Core Director® Teller Capture™; Cruise®; CruiseNet®; CruiseNet® Mobile CU™; CruiseNet® Motigage Statement Extract™; CruiseNet® Relationship Pricing™; CTRMaster™; CUPRO® ALLM™; CUPRO® ALL Express™; Customer Payment Portal™; Database Cleansing Package™; DataLink CU™; Demand Account Reclassification™; DIME™ (Document Image Management Engagement); DirectLine International™; DirectLine® OFX; DirectLine Wires™; Dynamic Content Modules™; ECS Capture Solutions™; ECS Digital Data Conversion™; ECS OneLook™; ECS Paper-to-Digital Conversion™; ECS RDC Conversion™; ECS Web™; eCTR™; Electronic Statements™; Electronic Statements – Interactive™; Enhanced Account Analysis™; Enhanced Loan Application™ (EIA); Enhanced Loan Collections™; Enhanced Member Application™ (EMA); Enterprise Backup and Tape Encryption™; Enterprise Capture Solutions™; Episys® Contact Event Manager™; Episys® Continuity Services Plus<sup>™</sup>; Episys® Data Store™; Episys® Dealer Reserve Accounting™; Episys® Escrow Module™; Episys® External Data Document Tracking™; Episys® Eff.Certificatos<sup>™</sup>; Episys® Dealer Reserve Accounting™; Episys® Escrow Module™; Episys® External Data Document Caption™; Enterprise Encryption™; Ensisys® Data Store™; Episys® Dealer Reserve Accounting™; Episys® Escrow Inducted™; Episys® Est. Data Drocessing Interface™; Episys® Est. Continuity Services <sup>D</sup>External Loan Processing Interface™; Episys® Failover Certification™; Episys® Failover Self-Certification™; Episys® ID Scanner Interface™; Episys® ID Scenter The Episys® ID Scenter Interface™; Episys® ID Scenter Interface™; Episys® Real Time External Loan Interface™; Episys® Replication Failover™; Episys® Skip Payment™; Episys® University™; Episys® Vaulting™; Episys® Virtualization™; EPS Remote Deposit Capture™; Extra Awards®; Failover™; Fed-File Pro™; FiexPass™; First PIN™; FormSmart™; Genesys Check Imaging Suite™; Gladiator®, Gladiator® Advanced Malware Capital <sup>™</sup>, Cata Awards <sup>™</sup>, Padver <sup>™</sup>, Padvine <sup>™</sup>, Pietrass <sup>™</sup>, Pietrass <sup>™</sup>, Pietrass <sup>™</sup>, Pietrass <sup>™</sup>, Pietrass <sup>™</sup>, Cata Awards <sup>™</sup>, Cata Awards <sup>™</sup>, Monitoring™; Gladiator® Network Services™; Gladiator® Phishing Defense and Response Service™; Gladiator® Services™; Gladiator® Nethelier® Enterprise Security®; Gladiator® Unified Communications Services™; Gladiator® Website Compliance Review™; goDough®; GoldPass™; Hosted Pay Page™; iBizManager™; Image ATM™; Image ATM™; Image Center ATM Deposit Management™; ImageCenter Image Capture™; ImageCenter Interactive Teller Capture™; Intellix Consulting™; Intellix Consulting™; ImageCenter Bill Intellix CIF 20/20° OutLink Renewal Engagement<sup>™</sup>, intellix Consulting<sup>™</sup>, in outch Voice Response<sup>™</sup>, investor Servicing<sup>™</sup>, iPay Business Bill Pay<sup>™</sup>, iPay Consumer Bill Pay<sup>™</sup>, iPay QuickPay<sup>™</sup>, iPay Solutions<sup>™</sup>, isosceles<sup>™</sup>, iTalk<sup>™</sup>, Jack Henry & Associates, Inc.<sup>®</sup>, Jack Henry Banking<sup>®</sup>, JHA Client Services<sup>SM</sup>, JHA Commercial Cash Management<sup>™</sup>, JHA Consumer Pieces<sup>™</sup>, JHA EMV<sup>™</sup>, JHA EPS SmartPay Biller Direct<sup>SM</sup>, JHA EPS SmartPay Business<sup>SM</sup>, JHA EPS SmartPay Express<sup>SM</sup>, JHA Get Smart<sup>SM</sup>, JHA Hosted ATM Driving<sup>SM</sup>; JHA Merchant Services<sup>SM</sup>, JHA Money Center<sup>SM</sup>, JHA mRDC<sup>™</sup>, JHA OutLink Processing Services<sup>™</sup>, JHA Payment Solutions<sup>™</sup>, JHA Payment Processing Solutions<sup>®</sup>, JHA Program Management Services<sup>SM</sup>; JHA Small Business Cash Management<sup>™</sup>, JHA Treasury Management<sup>™</sup>, jhaAddress Verify<sup>™</sup>, jhaCall Center™; jhaCall Center In-House™; jhaCall Center Outsourced Services™; jhaCall Center Outsourced Services ™; jhaCall Center Outsourced Services ™; jhaCall Center ™; jhaPassPort Debit Optimizer ™; jhaPassPort ™; jhaPassPort Pro ™; jhaPassPort Direct ™; jhaPassPort Extra Awards ™; jhaPassPort Fraud Center ™; jhaPassPort Hot Card Center ™; Optimizer<sup>™</sup>; jhaPassPort<sup>™</sup>; jhaPassPort Direct<sup>™</sup>; jhaPassPort Extra Awards<sup>™</sup>; jhaPassPort Fraud Center<sup>™</sup>; jhaPassPort Hot Card Center<sup>™</sup>; jhaPassPort Promotions and Consulting Services<sup>™</sup>; jhaPassPort Switch<sup>™</sup>; jharchive<sup>®</sup>; jVault<sup>®</sup>; Xchange<sup>™</sup>; Know-It-All Credit Programs<sup>™</sup>; Know-It-All Education<sup>™</sup>; Know-It-All Learning Management Portal<sup>™</sup>; Know-It-All Now<sup>™</sup>; Landlord/Tenant Security Deposit Tracking<sup>™</sup>; LendingNetwork<sup>®</sup>; Loan Collateral Tracking<sup>™</sup>; Margin Maximiser Interactive<sup>™</sup>; Margin Maximizer Interactive<sup>™</sup>; Margin Maximiser MaxConnect<sup>™</sup>; Margin Maximizer MaxConnect<sup>™</sup>; Margin Maximizer Pronto<sup>™</sup>; Margin Maximizer Pronto<sup>™</sup>; Margin Maximizer Suite<sup>®</sup>; Margin Maximizer Suite<sup>®</sup>; Margin Maximizer Suite<sup>®</sup>; Matterlink<sup>®</sup>; MaxConnect Interactive<sup>™</sup>; MedCashManager<sup>®</sup>; Member Business Services<sup>™</sup>; MetTeller<sup>®</sup> Member Privilege<sup>™</sup>; Mobile Website<sup>™</sup>; Multfactor Authentication<sup>™</sup>; Mutual Fund Sweep<sup>™</sup>; Net.Check<sup>™</sup>; NetTeller<sup>®</sup> NetTeller<sup>®</sup> SutTeller<sup>®</sup> Cash Management<sup>™</sup>; NetTeller<sup>®</sup> Member Connect<sup>™</sup>; NetTeller<sup>®</sup> Online Banking<sup>™</sup>; NetTeller<sup>®</sup> Security Manager<sup>™</sup>; NetTeller<sup>®</sup> Text Alerts<sup>™</sup>; NetTeller<sup>®</sup> Text Alerts<sup>™</sup>; NetTeller<sup>®</sup> Online Banking<sup>™</sup>; OnS<sup>™</sup>; Opcon<sup>™</sup>; Opcon<sup>™</sup>; Opcon<sup>™</sup>; Opcon<sup>™</sup>; Opcon<sup>™</sup>; Optimus Credit Union<sup>™</sup>; Participation Lending<sup>™</sup>; PassBook<sup>™</sup>; PiNt PassBook<sup>™</sup>; PiNt PassBook<sup>™</sup>; PiNt PassBook<sup>™</sup>; Pint PassBook<sup>™</sup>; Pint Pas Deposit Anywhere<sup>™</sup>; Remote Deposit Complete<sup>™</sup>; Remote Deposit Express<sup>™</sup>; Remote Deposit Now<sup>™</sup>; Remote Deposit Scan<sup>™</sup>; ReportHub<sup>™</sup>; RPM Reporting Service<sup>™</sup>; Shared Branch<sup>™</sup>; SigMaster<sup>™</sup>; Silhoutte Document Imaging<sup>®</sup>; SilverLake Real Time<sup>™</sup>; SilverLake System<sup>®</sup>; SilverLake Teller<sup>™</sup>; Smart EIP<sup>™</sup>; Smart GL<sup>™</sup>; Smart GL<sup>™</sup>; Smart GL<sup>™</sup>; Smart GL<sup>™</sup>; Smart GL<sup>™</sup>; Symatrine Platform Automation<sup>®</sup>; StreamLine Platform Automation<sup>®</sup>; StreamLine Platform Automation<sup>®</sup>; StreamLine Platform Automation<sup>®</sup>; StreamLine Platform Automation<sup>®</sup>; StreamLine Platform Automation<sup>®</sup>, StreamLine Platform Automation<sup>®</sup>, StreamLine Platform Automation<sup>®</sup>; StreamLine Platform Automation<sup>®</sup>, StreamLine Platform Automation<sup>®</sup>, StreamLine Platform Automation<sup>®</sup>, Symatri<sup>®</sup>; Symatri<sup>®</sup>; Synapsys<sup>®</sup>; Synapsys<sup>®</sup>; Synapsys<sup>®</sup> Lobby Tracking<sup>™</sup>; Synapsys<sup>®</sup> Member Relationship Management<sup>™</sup>; Synergy AdvancedPDF<sup>™</sup>; Synergy Check Archive<sup>™</sup>; Synergy Document Recognition<sup>™</sup> (BDR); Synergy Check Archive<sup>™</sup>; Synergy Bratch Document Recognition<sup>™</sup> (BDR); Synergy Check Archive<sup>™</sup>; Synergy Enterprise Content Management<sup>™</sup>; Synergy Synergy Sign<sup>™</sup>; Synergy eSign<sup>™</sup>; Synergy eSign<sup>™</sup>; Synergy eSign<sup>™</sup>; Synergy eSign<sup>™</sup>; Synergy eSign<sup>™</sup>; Synergy Express<sup>™</sup>; Synergy Express<sup>™</sup>; Synergy (D Scan<sup>™</sup>; Synergy Kign<sup>™</sup>; Synergy Express<sup>™</sup>; Synergy Boxen<sup>™</sup>; TimeTrack Payroll System<sup>™</sup>; TimeTrack Time and Attendance<sup>™</sup>; Synergy Synergw; Vatakaton<sup>™</sup>; Transaction Logging Server<sup>™</sup>; Transaction Logging Server<sup>™</sup>; Yellow Hammer BSA Regulatory Consulting Service<sup>™</sup>; Yellow Hammer EFT Fraud Detective<sup>™</sup>; Yellow Hammer Fraud Detective<sup>™</sup>; Yellow Hammer Wire Origination<sup>™</sup>; Xperience<sup>™</sup>

#### Slogans

Cutting-Edge IT Solutions for the Future of Credit Unions<sup>SM</sup>; Know-It-All – Empowering Users Through Knowledge<sup>SM</sup>; Leading through technology ... guiding through support<sup>SM</sup>; Powering Actionable Insight<sup>SM</sup>; Snap it Send it Spend it<sup>®</sup>; The Depth of Financial Intelligence<sup>SM</sup>; We Are Looking Out For You<sup>SM</sup>; Where Tradition Meets Technology<sup>SM</sup>

Various other trademarks and service marks used or referenced in this document are the property of their respective companies/owners.

Portions of this software:

The MIT License (MIT)

Permission is hereby granted, free of charge, to any person obtaining a copy of this software and associated documentation files (the "Software"), to deal in the Software without restriction, including without limitation the rights to use, copy, modify, merge, publish, distribute, sublicense, and/or sell copies of the Software, and to permit persons to whom the Software is furnished to do so, subject to the following conditions:

The above copyright notice and this permission notice shall be included in all copies or substantial portions of the Software.

THE SOFTWARE IS PROVIDED "AS IS", WITHOUT WARRANTY OF ANY KIND, EXPRESS OR IMPLIED, INCLUDING BUT NOT LIMITED TO THE WARRANTIES OF MERCHANTABILITY, FITNESS FOR A PARTICULAR PURPOSE AND NONINFRINGEMENT. IN NO EVENT SHALL THE AUTHORS OR COPYRIGHT HOLDERS BE LIABLE FOR ANY CLAIM, DAMAGES OR OTHER LIABILITY, WHETHER IN AN ACTION OF CONTRACT, TORT OR OTHERWISE, ARISING FROM, OUT OF OR IN CONNECTION WITH THE SOFTWARE OR THE USE OR OTHER DEALINGS IN THE SOFTWARE.

AlaSQL

Copyright (c) 2014-2015 Andrey Gershun (agershun@gmail.com) & Mathias Rangel Wulff (mathiasrw@gmail.com)

Angular UI-Router

Copyright (c) 2013-2015 The AngularUI Team, Karsten Sperling

AngularJS

Copyright (c) 2010-2015 Google, Inc. http://angularjs.org

AngularJS UI Bootstrap

Copyright (c) 2012-2015 the AngularUI Team

angular-deferred-bootstrap

Copyright (c) 2014 philippd

angular-file-upload

Copyright (c) 2013 danialfarid

angular-growl

Copyright (c) 2013 Marco Rinck

angular-idle

Copyright (c) 2013 Mike Grabski

angular-mask

Copyright (c) 2014 Igor Rafael

angular-translate

Copyright (c) <2014> <pascal.precht@gmail.com>

angular-zeroclipboard

Copyright (C) 2014 lisposter(Leigh Zhu)

angularUtils ------Copyright (c) 2014 Michael Bromley

Bootstrap

Copyright (c) 2011-2015 Twitter, Inc

jasmine.js ------Copyright (c) 2008-2014 Pivotal Labs

jQuery

jQuery Foundation, Inc. and other contributors

Json.NET

Copyright (c) 2007 James Newton-King

Mordernizr

Generic MIT License

An Introduction to SmartPay Business for Merchants

#### Moment.js

Copyright (c) 2011-2015 Tim Wood, Iskren Chernev, Moment.js contributors

Unity.MVC5

Copyright (c) 2013 FeedbackHound

ui-grid

Copyright (c) 2012-2015 the AngularUI Team

ZeroClipboard

Copyright (c) 2009-2014 Jon Rohan, James M. Greene

#### Apache License

Licensed under the Apache License, Version 2.0 (the "License"); you may not use this file except in compliance with the License. You may obtain a copy of the License at http://www.apache.org/licenses/LICENSE-2.0

Unless required by applicable law or agreed to in writing, software distributed under the License is distributed on an "AS IS" BASIS, WITHOUT WARRANTIES OR CONDITIONS OF ANY KIND, either express or implied. See the License for the specific language governing permissions and limitations under the License.

dotless

Copyright (c) 2009-2010 dotless project, http://www.dotlesscss.com

unity

Generic Apache License, Version 2.0

Microsoft EULA

Microsoft ASP.NET Identity Core Microsoft ASP.NET MVC Microsoft ASP.NET Razor Microsoft ASP.NET Web Optimization Framework Microsoft ASP.NET Web Pages Microsoft Token Validation Extension for Microsoft .Net Framework 4.5 Microsoft.Web.Infrastructure WebGrease

#### NUnit License

Copyright © 2002-2015 Charlie Poole Copyright © 2002-2004 James W. Newkirk, Michael C. Two, Alexei A. Vorontsov Copyright © 2000-2002 Philip A. Craig

## Contents

| Introduction to SmartPay Business                    | 1                     |
|------------------------------------------------------|-----------------------|
| Available Resources                                  | 2                     |
| Navigational Features                                | 3                     |
| Top Menu Bar                                         | 3                     |
| Left Main Menu                                       | 4                     |
| Collapsing/Expanding Panels                          | 6                     |
| Dashboard                                            | 6                     |
| News Section                                         | 6                     |
| Helpful Hints when hovering over Transaction Summary | 77                    |
| Transactions                                         | 7                     |
| Admin                                                | 8                     |
| Finding and listing users <b>Error</b> !             | Bookmark not defined. |
| Unlocking a User Profile                             | 8                     |
| Resetting a Password                                 | 9                     |
| Reporting & Tools                                    | 10                    |
| List of Reports                                      | 11                    |
| Tooltips and Other Features                          | 13                    |

# **Introduction to SmartPay Business**

Enterprise Payment Solutions is proud to present SmartPay Business, the updated version of the Merchant Portal. While all of the system features and content are the same, the application has a new look and feel to make daily tasks and information management easier. SmartPay Business (SPB) contains multiple enhancements, including the following features that promote a better payment experience.

- Streamlined navigation to simplify accessing key areas and provide direct links to frequently visited pages
- Modern design that uses customizable display
- Responsive Web design to accommodate a variety of devices, screen sizes, and browsers
- Improved sorting and filtering options to make it easier to manage large-scale data displays
- Intelligent use of common colors to consistently represent repeated action types

This document highlights ways to use the new features in SPB and includes a list of available reports.

# **Available Resources**

The following resources are available for more information about EPS materials.

- Documentation From the *Downloads* page in the Partner Portal, you can download release notes, documentation (including user handbooks), and supplemental materials. Updates to applications will be documented and provided with each release, as applicable. For documentation inquiries or comments, please contact <u>epspublications@profitstars.com</u>.
- Education Learning classes are available through the Education department. Please contact <u>epseducation@profitstars.com</u> to learn more about working with EPS products and registering for classes.
- **Support** For specific questions about an application, please contact our Customer Support team at 877-542-2244 or at <u>epssupport@profitstars.com</u>.

# **Navigational Features**

# **Top Menu Bar**

Use the top menu bar to search for specific transactions, find a customer, or access user settings.

| Pro            | ofitStars                      | 57                               |                                    |                    | Q Searc                                            | ch 🧥 ProfitStars            | 🗧 C1 🗸                | Mon, Jan 4 |
|----------------|--------------------------------|----------------------------------|------------------------------------|--------------------|----------------------------------------------------|-----------------------------|-----------------------|------------|
|                | Dashboard                      | <                                | Dashboard 🖊                        |                    |                                                    |                             |                       |            |
| 0              | Transactions                   |                                  | Welcome                            | Current Transactio | n Summary<br>t of all transactions ci<br>Time (CT) | urrently in the system as o | f 11/05/2015. All tin | nes        |
| Q <sup>o</sup> | Admin                          | ~                                | Monday, January 4, 2016            | Status             | Items                                              | Debits                      | Credits               |            |
| =              | Collections                    |                                  | You are currently logged in to the | Approved           |                                                    |                             |                       |            |
|                |                                |                                  | Prontstars online system.          | Processed          |                                                    |                             |                       |            |
| È              | Reports                        |                                  | News                               | Collected          |                                                    |                             |                       |            |
|                | QuiskBasks                     |                                  | inens.                             | Awaiting Capture   |                                                    |                             |                       |            |
|                | QUICKBOOKS                     | ~                                | 12/11/2015                         | Awaiting Approval  |                                                    |                             |                       |            |
|                |                                |                                  | • 12/14/2015                       | Declined           |                                                    |                             |                       |            |
|                |                                |                                  | resting                            | Voided             |                                                    |                             |                       |            |
|                |                                |                                  | 11/18/2015                         | Error              |                                                    |                             |                       |            |
|                |                                | SPB The new Merchant Portal Test |                                    | In Collection      |                                                    |                             |                       |            |
|                |                                |                                  |                                    | Other ACH Returns  |                                                    |                             |                       |            |
| ©199           | 8-2016 Jack Henry &            |                                  |                                    | Uncollected NSF    |                                                    |                             |                       |            |
| Asso           | ciates, Inc. All rights reserv | ed.                              |                                    | Suspended          |                                                    |                             |                       |            |

FIGURE 1 – TOP MENU BAR

• Your financial institution's logo will display at the top on the left.

| ProfitStars 🏷 ┥ 🛶                     | Q Search | A ProfitStars | 🗧 C1 🔹 | Wed, Dec 16 |
|---------------------------------------|----------|---------------|--------|-------------|
| FIGURE 2 – FINANCIAL INSTITUTION LOGO |          |               |        |             |

• Use the Search button to search for customer information or transaction data.

| ProfitStars 🛠 | $\rightarrow$ | Q Search | 👗 ProfitStars | 💄 C1 👒 | Wed, Dec 16 |
|---------------|---------------|----------|---------------|--------|-------------|
|               |               |          |               |        |             |

FIGURE 3 – SEARCH BUTTON

| In Customers                                                                                       |  |  |  |  |
|----------------------------------------------------------------------------------------------------|--|--|--|--|
| <ul> <li>Last/Company Name</li> <li>Customer ID</li> <li>Account Number (Last 4 digits)</li> </ul> |  |  |  |  |
| In Transactions<br>Reference Number<br>Transaction ID                                              |  |  |  |  |
| Search For                                                                                         |  |  |  |  |
| Search                                                                                             |  |  |  |  |

FIGURE 4 – SEARCH FILTER CRITERIA

• Select the User drop-down to access user settings, FAQs, videos, or to log out of the site.

| <b>Q</b> Search 🙌 ProfitSta | ars 💄 🛄 🗸     | Wed, Oct 12 |
|-----------------------------|---------------|-------------|
|                             | ? FAQs        |             |
|                             | 🚢 My Settings |             |
| ustomers                    | Videos        |             |
|                             | 🕒 Logout      |             |

FIGURE 5 – USER DROP-DOWN

• The current **Date** will display in the top right corner.

## Left Main Menu

The left main menu contains primary options such as **Transactions** or **Reports** that allow you to navigate throughout major features in the system. Collapse this menu by selecting the vertical bar attached to the left main menu.

|            | ProfitStars 🛠 |
|------------|---------------|
| <b>B</b>   | Dashboard     |
| 9          | Transactions  |
| <b>Q</b> o | Admin ~       |
|            | Collections   |
| ľ          | Reports       |
|            | QuickBooks ~  |
|            |               |

FIGURE 6 – MAIN MENU, EXPANDED

| ProfitStars 🛠 |           |  |  |
|---------------|-----------|--|--|
|               | Dashboard |  |  |
| 0             |           |  |  |
| 00            |           |  |  |
| ≣             |           |  |  |
| È             |           |  |  |
|               |           |  |  |

FIGURE 7 – MAIN MENU, COLLAPSED

Each primary category on the main menu may contain additional sub-options based on user permissions. All sub-options under primary categories will relate to that primary category. For example, all sub-options under the Admin tab relate to that topic.

|            | ProfitStars 🛠 | 📽 Admin 🔶        |   |
|------------|---------------|------------------|---|
| <b>@</b>   | Dashboard     | Cusers           |   |
| 0          | Transactions  | Merchant Users   | < |
| <b>o</b> s | Admin         | Filters          |   |
| >          | Logins        | Business Users 🗸 |   |
| >          | Users         | User Name        |   |

FIGURE 8 – TOP MENU HEADING

#### **Collapsing/Expanding Panels**

Other panels throughout the application are also collapsible. All panels appear expanded by default upon logging in to the system.

- To collapse an expanded area, select the *one* up arrow
- $\bullet$  To expand a collapsed area, select the  $\searrow$  down arrow

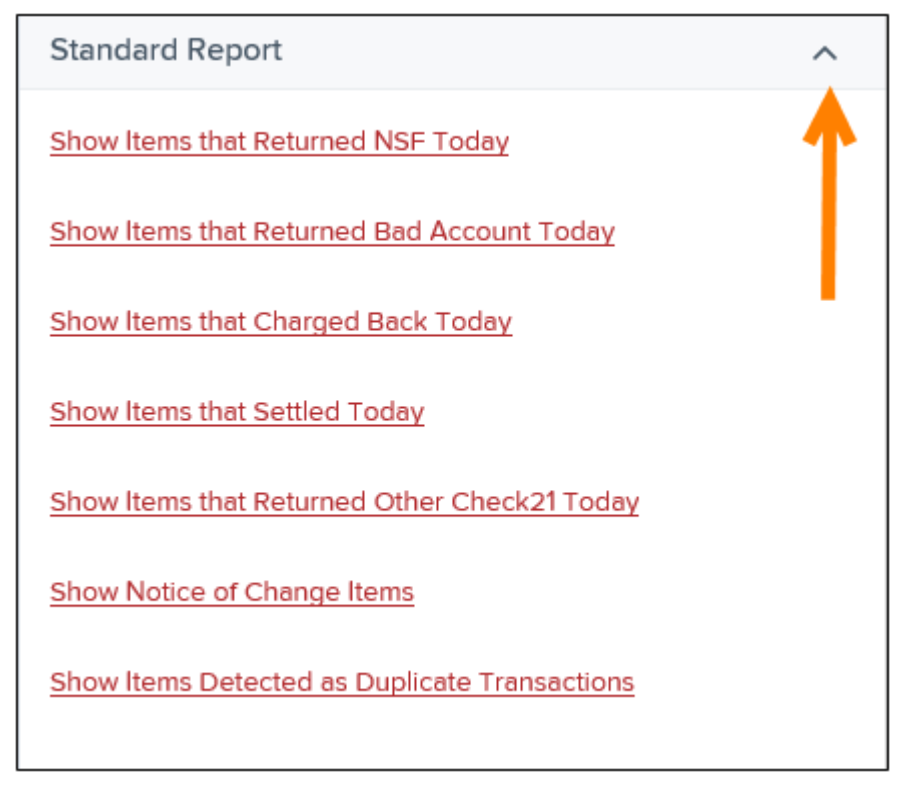

FIGURE 9 - COLLAPSIBLE PANELS IN APPLICATION

## Dashboard

#### **News Section**

You can check this area for any announcements or alerts from your financial institution. This section is located under the *Welcome* box on the left side of the *Dashboard* page.

| News                                                                                                    |
|----------------------------------------------------------------------------------------------------|
| 10/11/2016<br>This is a sample news entry. You can<br><u>underline</u> , modify font size, and use<br>different colors. |

FIGURE 10 - NEWS SECTION

#### **Helpful Hints – Current Transaction Summary**

On the *Current* Transaction *Summary* page, you can hover over an item in the *Status* column to see a description of each status (shown below).

| Current Transaction S<br>This is a summary report of a<br>are displayed in Central Tim  | ummary<br>all transactions c<br>e (CT). | urrently in the system as of 02 | 2/15/2016. All times |
|-----------------------------------------------------------------------------------------|-----------------------------------------|---------------------------------|----------------------|
| Status                                                                                  | Items                                   | Debits                          | Credits              |
| Approved                                                                                | 12                                      | \$2,184.82                      | \$101.00             |
| Processed                                                                               | 23                                      | \$2,801.21                      | \$400.98             |
| The transaction has been verified<br>and must be reviewed by an<br>authorized approver. |                                         |                                 |                      |

FIGURE 11 – HOVER HINT FOR CURRENT TRANSACTION SUMMARY

### Transactions

Here you can find Quick Links and Guided Payments to allow for quicker navigation. With Guided Payments, you can go directly to all products that process a specific transaction type by choosing the products you have enabled, as shown in the example below.

7

| 2 Deshboerd                                       | < Transactions                                                         | Transactions                                                                                                    |                                                                |  |
|---------------------------------------------------|------------------------------------------------------------------------|----------------------------------------------------------------------------------------------------|----------------------------------------------------------------|--|
| Transactions                                      | Quick Links                                                            |                                                                                                    | Guided Payments                                                |  |
| Collections                                       | Check Processing                                                       | Card Processing                                                                                                    |                                                                |  |
| <ul> <li>Reports</li> <li>QuickBooks v</li> </ul> | Remote Deposit Scan<br>Remote Deposit Complete<br>Customer ACH Opt Out | Encourborsted Payment<br>Telephone Payment<br>Mailed-In Payment<br>Issue Credit<br>Recurring Payments<br>Swipe Card | Payment Method How will the customer be paying? ACH Check Cand |  |
|                                                   | ACH Processing                                                         | Bulk Operations                                                                                                    |                                                                |  |
|                                                   | Telephone Payment                                                      | Void<br>Bracher<br>Acoroer                                                                                          |                                                                |  |

FIGURE 12 – TRANSACTIONS MENU OPTIONS

## Admin

#### **Creating and Configuring Users**

Admin users set up new users, assign roles to users, and reset and unlock users.

| Users          |   |   |      |                        |                     |               |          |                |        |
|----------------|---|---|------|------------------------|---------------------|---------------|----------|----------------|--------|
| Merchant Users |   |   |      | Page 1 of<br>Records 1 | 1.<br>I to 11 of 11 | 25 Per Page 💙 | 23       | Add            | User 🗸 |
| Filters        |   | Î | View | Edit                   | User<br>Name 🍝      | Full Name     | Enabled  | Auth<br>Caller | Locked |
|                |   |   |      | ø                      | admin               | Administrator | Enabled  | Disabled       |        |
| Business Users | ~ | * | -    |                        | admin2              | Administator2 | Enabled  | Disabled       |        |
| Clear Filters  |   |   | ø    | admin3                 | Administrator3      | Enabled       | Disabled |                |        |

FIGURE 13 – USERS PAGE

#### **Unlocking a User Profile**

Users within your organization can be locked out of the system. As the Admin, you are responsible for unlocking SPB user profiles so that employees can access the system again. If the Admin is locked out, contact your first line of support for assistance.

| View | Edit | User Name | Full Name     | Enabled | Auth<br>Caller | Locked   |
|------|------|-----------|---------------|---------|----------------|----------|
|      | ø    | admin     | Administrator | Enabled | Disabled       | <b>•</b> |
|      | ø    | admin2    | Administator2 | Enabled | Disabled       |          |

FIGURE 1 - UNLOCKING A USER

If the user needs a new password, you will need to reset it.

#### **Resetting a Password**

Users may forget their password and ask you to provide them with a new, temporary one.

| Users / Edit User |                      |   |
|-------------------|----------------------|---|
| Update User Se    | ettings              |   |
| Enabled           | Authorized<br>Caller | * |
| Full Name *       |                      |   |
| AA                |                      |   |
| User Name *       |                      |   |
| Ai                |                      |   |
| User Location     |                      |   |
| Cash Management   | ID *                 |   |
| 1234564           |                      |   |
| Email Address     |                      |   |
|                   |                      |   |
|                   |                      |   |
| Reset Pass        | word                 |   |

FIGURE 15 – RESET PASSWORD BUTTON

# **Reporting & Tools**

Reports include some new features for customizing the information displayed in each report.

• **Pagination** – Use page arrows to navigate through pages of records, or you may change the number of records that display per page (as shown below).

| Deposits matching your search criteria |  |  | ¢ | > | » | Displaying: 1 of 1 Records 1 - 1 of 1 |
|----------------------------------------|--|--|---|---|---|---------------------------------------|
| Records Per Page 10 Y                  |  |  |   |   |   |                                       |

FIGURE 16 – PAGINATION

• Filter Columns – Select Filter Columns when viewing a report to determine which columns of information to view, prioritize how they appear on reports, or freeze a column in place on the page. Changes made to column view, column priority, or column freeze will be saved and presented to a user each time the report is accessed. For Standard Reports, these settings are remembered after the user saves the report to either My Reports or Shared Reports.

|                      | View     | Prioritiz | ze Freeze    |
|----------------------|----------|-----------|--------------|
| Create Date          |          | •         | -            |
| Location             | <b>v</b> | •         | <b>•</b>     |
| Custom Batch Id      | <b>v</b> | •         | <b>•</b>     |
| Batch Type           | <b>v</b> | •         | <b>•</b>     |
| Description          | <b>v</b> | •         | <b>•</b>     |
| Deposit Status       | <b>v</b> | •         | <b>•</b>     |
| Your Count           | s.       | •         | -            |
| Your Amount          | s.       | •         | -            |
| Received Count       | s.       | -         | -            |
| Received Amount      | s.       | -         | -            |
| ACH Deposit Date     | <b>v</b> | •         | <b>•</b>     |
| ACH Deposit Count    | <b>v</b> | •         | <b>•</b>     |
| ACH Deposit Amount   | <b>v</b> | •         | <b>•</b>     |
| C21 Deposit Date     | <b>v</b> | •         | <b>•</b>     |
| C21 Deposit Count    | <b>v</b> | •         | <b>•</b>     |
| C21 Deposit Amount   | <b>v</b> | •         | <b>•</b>     |
| Total Deposit Count  | <b>v</b> | •         | <b>•</b>     |
| Total Deposit Amount |          | •         | <b>₽</b>     |
| Deposit Slip ID#     |          | (         | <b>•</b>     |
|                      |          |           |              |
| C Reset              |          | Cancel    | Save Changes |

FIGURE 17- FILTER COLUMNS

• Select **Filter** to display searchable fields that will filter report information based on the criteria entered.

| Page 1 of 1<br>Records 1 - 1 of 1 |         | 25 Pe | er Page | ~     | T   | 2            | ₽    | *        |
|-----------------------------------|---------|-------|---------|-------|-----|--------------|------|----------|
| Deposit Status                    | Your Co | ount  | Your    | mount | Rec | eived<br>unt | Rece | ived Amo |

FIGURE 18 - FILTER BUTTON AND FILTER FIELD

- Use View mode to expand the reporting results to a full page. Use the same button to revert back to a normal view.
- Use Print to produce paper copies of reports. Printing in landscape mode allows you to print more data columns per page than portrait mode.
- The **Export** menu has options for exporting report results in several formats.

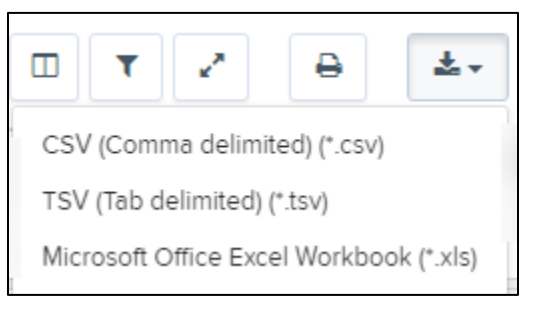

FIGURE 19 – EXPORT MENU OPTIONS

#### **List of Reports**

You may choose to run one of the following reports or to create your own with customized filters.

| Reports                          |   |                                |        |
|----------------------------------|---|--------------------------------|--------|
| My Reports                       | ^ | Remote Deposit Capture Reports | ^      |
|                                  |   | Deposit Results                |        |
|                                  |   |                                |        |
| No Records to display.           |   | Standard Report                | ~      |
|                                  |   | Recurring Payment Report       | $\sim$ |
| + New Report + New Shared Report |   | Merchant Settlement Account    | ~      |

FIGURE 20 – REPORTS PAGE

Under the *Remote Deposit Capture Reports*, which includes deposit results from customers, is the *Deposit Results* report.

- Standard Reports Reports with preset filters.
  - Show Notice of Change Items
  - Show Items that Returned NSF Today
  - Show Items that Returned Bad Account Today
  - Show Items that Charged Back Today
  - Show Items that Settled Today
  - Show Items that Returned Other Check21 Today
  - Show Items Detected as Duplicate Transactions
- Recurring Payment Report Recurring payment reports with preset filters.
  - Show Recurring Payments That are Disabled
  - Recurring Payments Due

The *Merchant Settlement Account Reports* section tracks credits and debits to your merchant settlement account with the *Credits and Debits to Your Merchant Settle* 

# **Tooltips and Other Features**

Additional features, such as tool tips, provide quick information while you work in the system.

• Tool tips include information that defines a field or tells more about that option, and can be accessed by hovering over the options.

| 🍀 Admin              |            |                             |
|----------------------|------------|-----------------------------|
| Users / Edit User    |            |                             |
| Update User Settings | Privileges | for this User               |
|                      | Enabled    | Privilege                   |
| Caller               |            | Administrator               |
| Full Name *          |            | Customer Services           |
| Test User            |            |                             |
| User Name *          |            | File Processing             |
| Aaraia               |            | Customer Support            |
| User Location        | User       | an view and export reports. |

FIGURE 21 - TOOL TIP

- Printing icons are available in the system for printing information. Use Print to begin the printing process from within the application.
- Options to create, save changes, cancel, or clear filters are features inside specific buttons. Look for buttons and icons to perform actions in the system, as in the examples displayed below.

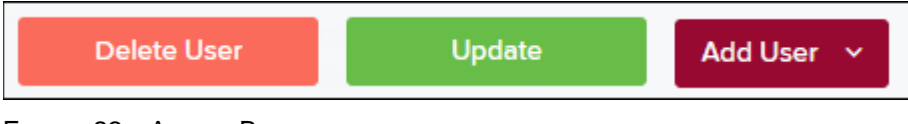

FIGURE 22 – ACTION BUTTONS

• As depicted in the following image, some action buttons contain a drop-down feature with an option(s).

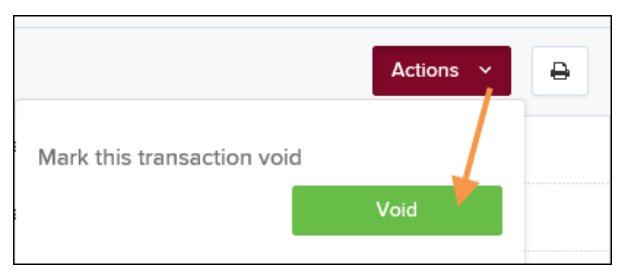

FIGURE 23 - DROP-DOWN ACTION BUTTON

• Other action buttons are set beside fields, such as editing a transaction or account.

| Transaction Details |                              |  |  |  |  |
|---------------------|------------------------------|--|--|--|--|
| Customer (ID):      | lma Trying                   |  |  |  |  |
| Effective Date:     | Wednesday, November 18, 2015 |  |  |  |  |
| 💉 Sale:             | \$12.34                      |  |  |  |  |
| Payment Method:     | ACH                          |  |  |  |  |

FIGURE 24 – ACTION BUTTON BESIDE INFORMATION FIELD

• Lastly, making changes to fields in the system will sometimes require a confirmation. For example, select the check box to confirm (or cancel) edits make to a transaction.

| Repor               | Reports / Results / Transaction Information |        |        |   |   |  |  |
|---------------------|---------------------------------------------|--------|--------|---|---|--|--|
| Transaction Details |                                             |        |        |   |   |  |  |
| Cı                  | Customer (ID): Ima Trying                   |        |        |   |   |  |  |
|                     | 11/18/2015                                  | Reason | Reason | ~ | × |  |  |
| \$                  | 12.34                                       | Reason | Reason | ~ | × |  |  |
| Pa                  | yment Method:                               | ACH    |        |   |   |  |  |

FIGURE 25 – CONFIRMATION BUTTONS FOR SAVING CHANGES/EDITS